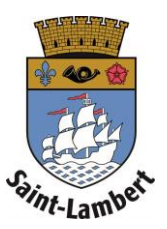

## Liaison de la carte

1. Ayez en main votre carte citoyen.

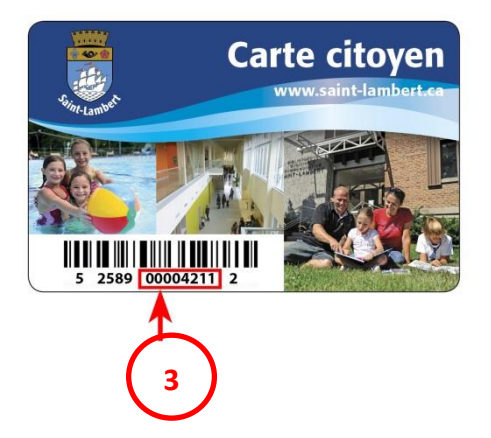

- 2. Cliquez sur l'onglet « Ma carte » et ensuite « Lier une carte ».
- 3. Entrez votre numéro de carte actuel et cliquez sur « Valider ».

| Strin Lamber |                         |   |                                                                                                    |                                                                                                    |                                           |
|--------------|-------------------------|---|----------------------------------------------------------------------------------------------------|----------------------------------------------------------------------------------------------------|-------------------------------------------|
|              | ACCUEIL                 |   | Lier une carte                                                                                                    |                                                                                                    |                                           |
|              | MON PROFIL              | ~ | Si vous détenez déjà une carte citoyen de la Ville                                                                                                    | e de Saint-Lambert, identifiez la séquence de 8 chiffres collés se trouvant sous le code barre sur votre carte et entrez-les dans la boite ci- |                                           |
| $\frown$     | MA CARTE                | ^ | desous. Ces nuit chimtes apparairront sur votre carte citoyen virtuelle et deviendront votre nouveau numero de carte. Cela vous permettra de renouveler votre carte<br>d'accéder aux services de la ville.<br>Nous vous invitons à répéter la même opération pour tous les membres de votre famille, car chaque personne doit avoir sa propre carte pour bénéficier des services. |                                                                                                    | la de renouveler vou e car te en ligne et |
| 4            | Voir ma carte           |   |                                                                                                    |                                                                                                    | ur bénéficier des services.               |
|              | Adhérer à une carte     |   |                                                                                                    |                                                                                                    |                                           |
|              | Lier une carte <b>2</b> |   |                                                                                                    |                                                                                                    |                                           |
|              | Gérer mes abonnements   |   |                                                                                                    |                                                                                                    |                                           |
|              | Ma famille              |   |                                                                                                    |                                                                                                    |                                           |
|              | SERVICES                | ~ |                                                                                                    | Saint Lambert 🛉                                                                                                    |                                           |
|              | CONSULTATIONS           |   |                                                                                                    |                                                                                                    |                                           |
|              | REQUÊTES                |   |                                                                                                    | ENTREZ VOTRE NUMERO DE CARTE®                                                                                                    |                                           |
|              |                         |   |                                                                                                    | 3 Valider                                                                                                    |                                           |
|              |                         |   |                                                                                                    | Vous n'avez pas de numéro de carte physique (carte ou bibliothèque) ?<br>Adhérer à la carte                                                    |                                           |

4. Les informations de votre ancien compte seront importés dans B-CITI, vous avez maintenant accès à votre carte numérique en tout temps.